# Check which version of Mac OS you are running by following the directions below

Click on the Apple icon in the top left of your screen Click on About this Mac It will tell you the version of operating system you are running. If you are running either OS 10.11 (El Capitan) or OS 10.10 (Yosemite). Use the following directions Directions for OS 10.10 (Yosemite) are at the bottom.

## Directions for OS 10.11 (El Capitan)

Click on the Apple Icon in the top left Click on System Preferences Click on Internet Accounts Click on your old Ramapo Account and click on the minus sign to delete it Click on Google Put in email address. It still ends in @<u>ramapo.edu</u>....ie. maclab@ramapo.edu You should have a Ramapo Colllege login box Type in username and password. Click on Login Do Not click on Remember Me

Make sure at least Mail is checked. Uncheck anything you do not use Click on Done

## **Directions for iphone/ipad**

If you have used Ramapo Email before and are switching to Gmail Please delete your account first. If not, proceed to Create Account

## Delete Account

Click Settings Click Mail, Contacts, Calendars Click Ramapo Account Click Delete Account Proceed to Create Account

#### Create Account

Click on Add Account Click Google type in email address Click on Next Enter in your username and password for email DO NOT CLICK ON REMEMBER ME Make sure Mail is green. Uncheck anything you do not use Click on Save in the top right Open Mail

#### Directions for OS 10.10.5

Click on the Apple Icon in the top left **Click on System Preferences Click on Internet Accounts** Click on your old Ramapo Account and click on the minus sign to delete it Click on Add Other Account Click on Add a Mail Account Click on Create Type in Full Name, email address and password Click on Create It will say account must be manually configured Click on Next Account Type: IMAP Mail Server: imap.gmail.com Username: Full email address. ie. maclab@ramapo.edu Password Click Next It will say Additional Account information required Click on Next Port 993. check use ssl Authentication: Password Click Next smtp server: smtp.gmail.com username: Full email address password: Click Create It will say Additional Account information required Click Next Port 587. Check Use SSL Authentication: Password Click Create

Click on the Account you just created (Left-hand side of the window) You should have a Ramapo College login box Type in username and password. Click on Login Do Not click on Remember Me Quit System Preferences Open Apple Mail

#### Thunderbird (version 44 or higher)

If no accounts exist, Click on I think I'll configure my account later Click Tools and Account Settings Account Actions Add Mail Account Type in your name, email address and password Click Continue Click on Manual Config Incoming IMAP <u>imap.gmail.com</u> 993 SSL/TLS Authentication Autodetect Outgoing SMTP <u>smtp.gmail.com</u> 465 SSL/TLS Authentication Autodetect For Username Incoming: Type in full email address. ie. maclab@ramapo.edu Outgoing should be the same

Click Re-Test on the bottom right Change Authentication to OAuth2 for both Incoming and Outgoing Click on Done You should have a Ramapo College login box Type in username and password. Click on Login Do Not click on Remember Me Click on Allow Click OK